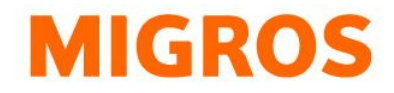

## **Reset password TGIS**

Go to our homepage at https://www.logistiktransport.ch/en/mtm and click the TGIS login button.

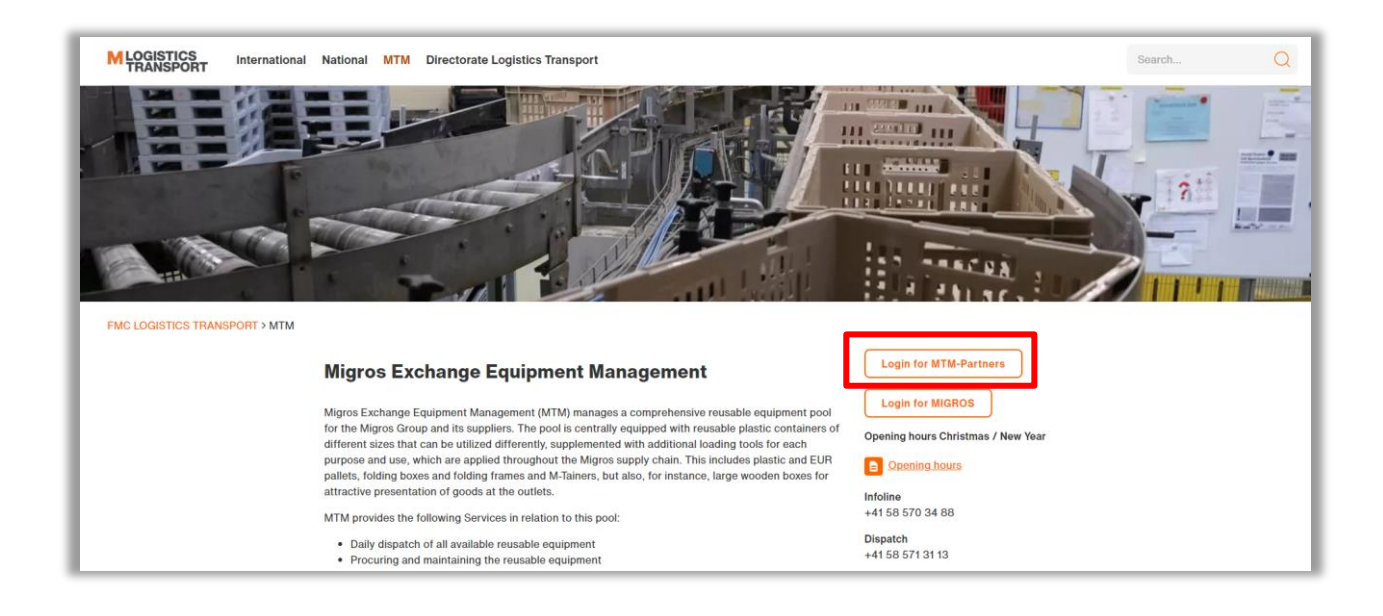

On the following screen, click the link "Reset password".

| Log in to all your | inet modules   |
|--------------------|----------------|
| Username           |                |
| Password           |                |
| Logi               | in             |
|                    | Reset password |
|                    |                |

Enter your user name (e.g. tgv-777xxxxx) on the following screen and click "Submit".

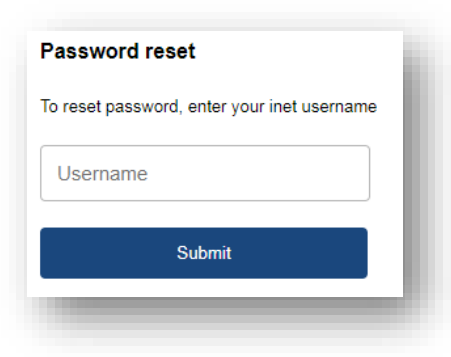

Federation of Migros Cooperatives Logistics Transport Limmatstrasse 152 P.O. Box CH-8031 Zurich You will then receive an e-mail informing you that a password reset has been requested for your account. Click on the link in the e-mail and then enter a new password. Please note that all of the criteria on the right side must get confirmed with a check mark showing that your password is compliant. Finally, click the "Update" button.

| *****  | <ul> <li>Minimum length of 8 characters</li> </ul>     |
|--------|--------------------------------------------------------|
|        | <ul> <li>Minimum of 1 lower case characters</li> </ul> |
| •••••  | <ul> <li>Minimum of 1 upper case characters</li> </ul> |
|        | <ul> <li>Minimum of 1 digits</li> </ul>                |
| Update | <ul> <li>Minimum of 1 special characters</li> </ul>    |

The system will confirm the successful password change with the following message:

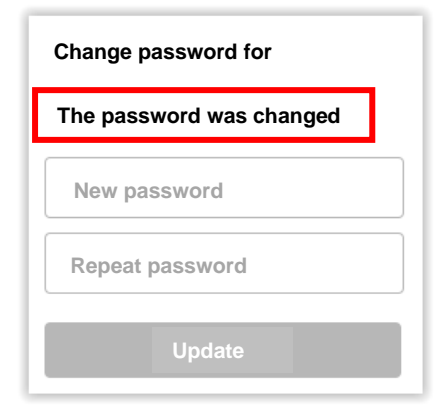

Please return to our homepage at <u>https://www.logistiktransport.ch/en/mtm</u>, click the TGIS login button and log in with your new password.

Federation of Migros Cooperatives Logistics Transport Limmatstrasse 152 P.O. Box CH-8031 Zurich 
 Infoline
 +41 (0)58 570 34 88

 Disposition
 +41 (0)58 571 31 13

 E-Mail
 mtm@mgb.ch

 www.logistiktransport.-br
 wtm@mgb.ch